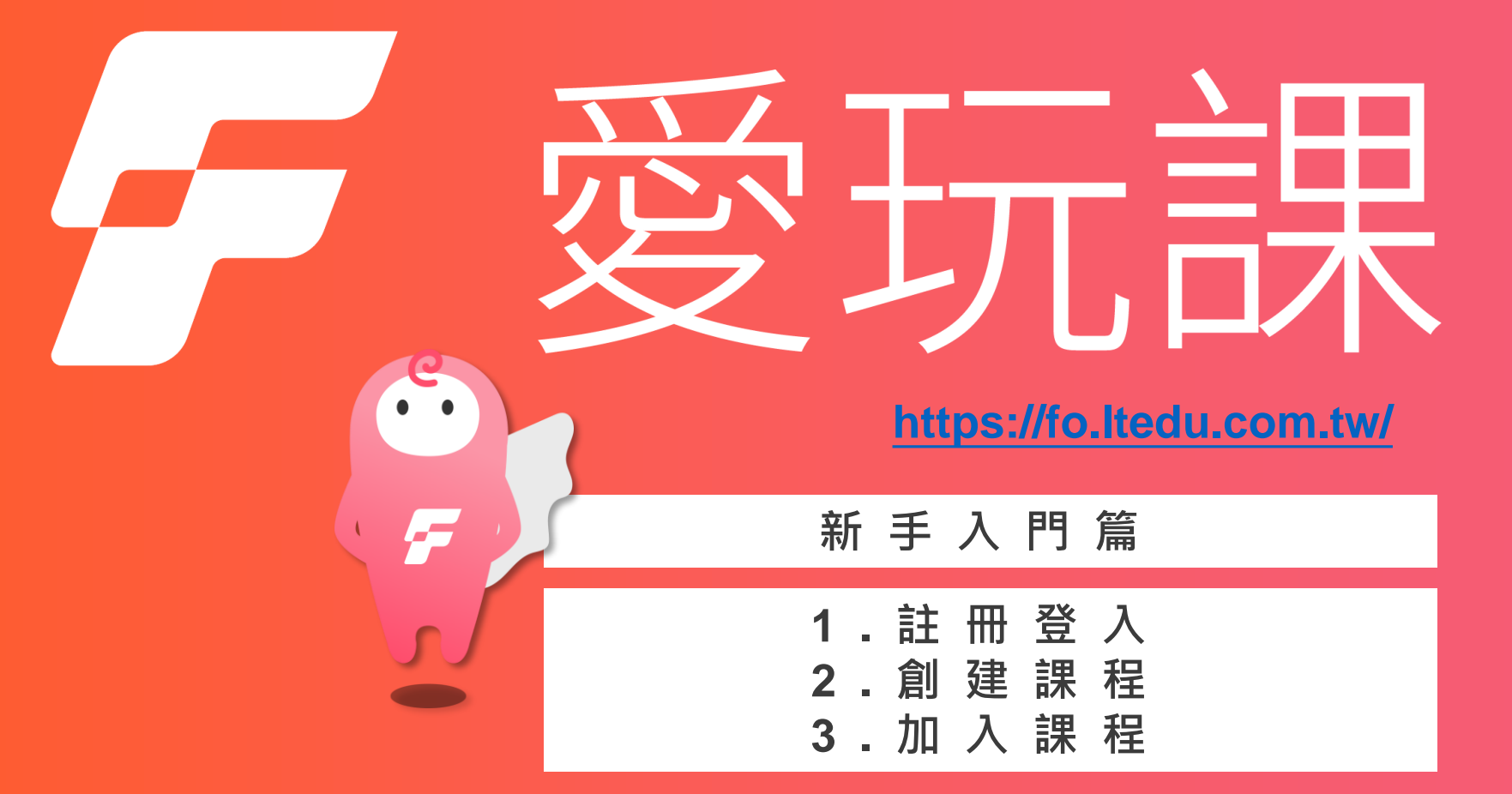

(最後編修時間:2021.04.21)

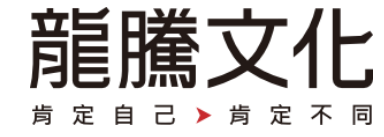

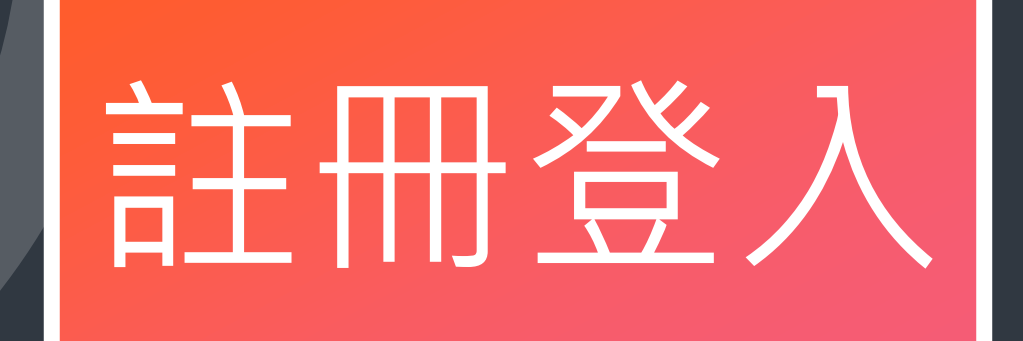

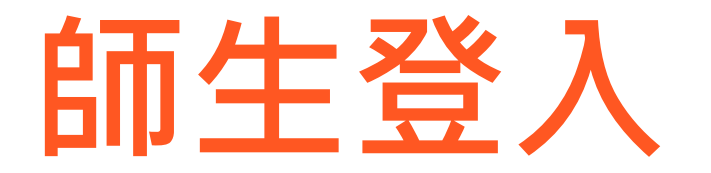

## 使用龍騰會員帳號E-mail登入

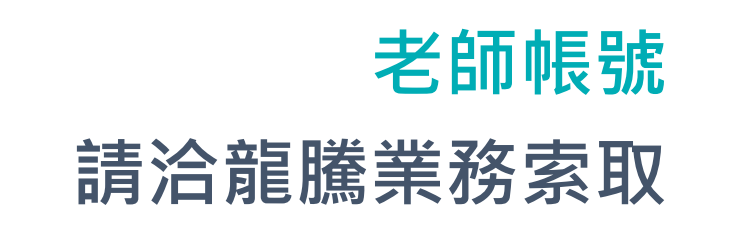

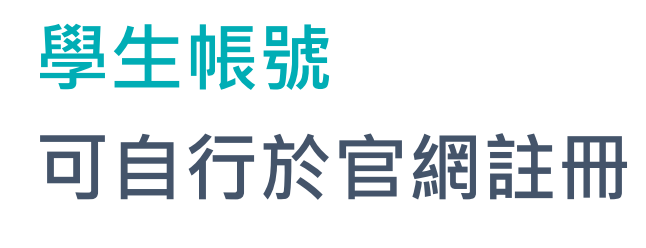

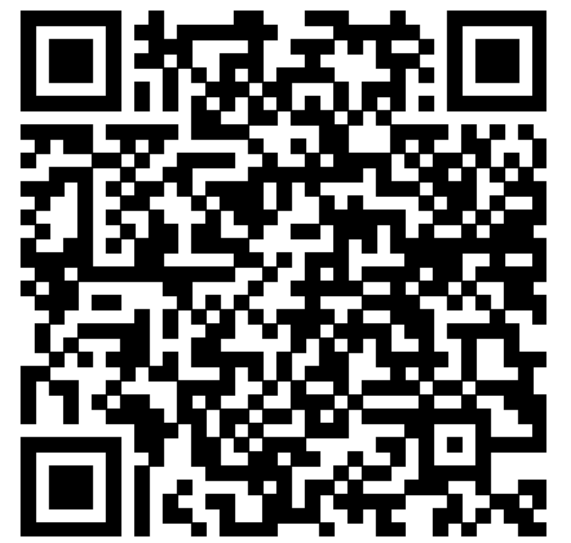

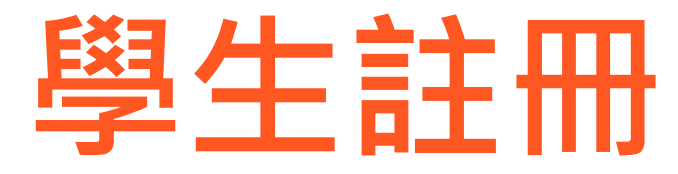

#### 首頁點擊學生註冊或掃描QR Code前往註冊頁面

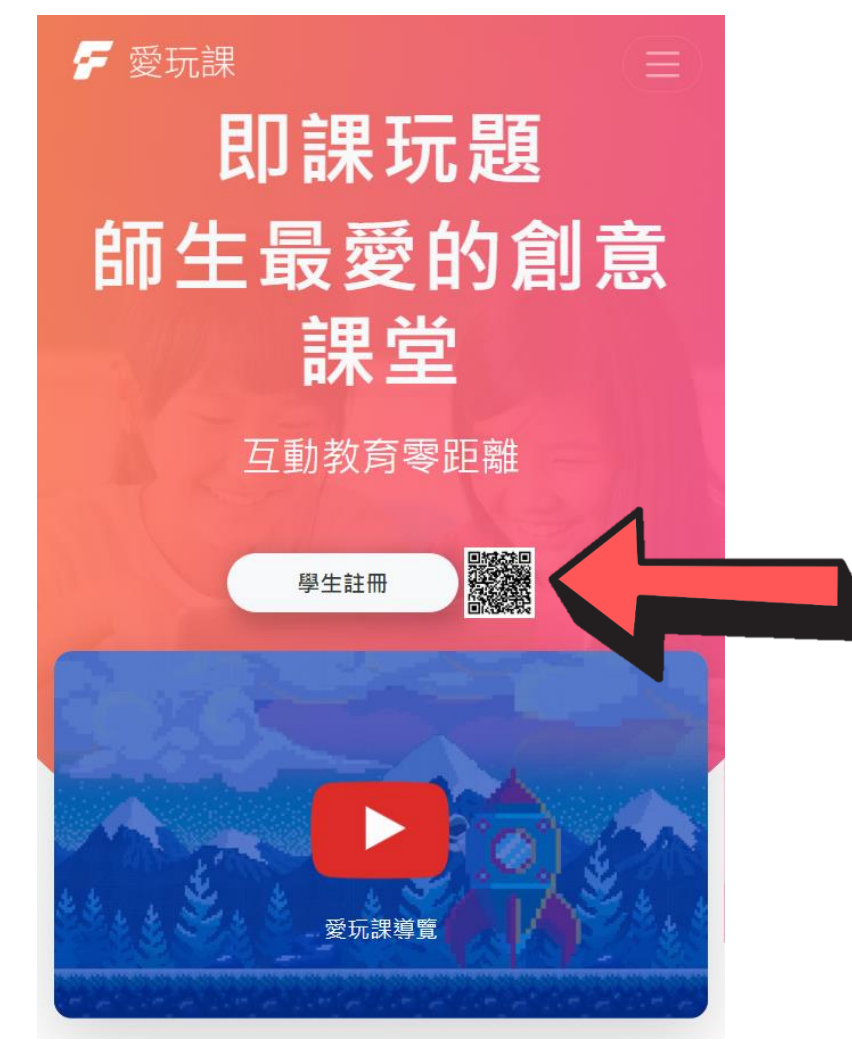

# 學生註冊

#### 填寫資料確認後至信箱收取認證信

| 龍騰文化 =                                      | 龍騰文化 =                                      | 龍騰文化                                                |
|---------------------------------------------|---------------------------------------------|-----------------------------------------------------|
|                                             |                                             |                                                     |
| 龍騰學生會員註冊                                    | 龍騰學生會員註冊                                    | 龍騰學生會員註冊                                            |
| 1.填寫資料 2.確認資料 3.收取認證信<br>離膽會員帳號可使用於線上驅測、愛玩課 | 1.填寫資料 2.確認資料 3.收取認證信<br>龍騰會員帳號可使用於線上題測、愛玩課 | 1.填寫資料 2.確認資料 3.收取認證信<br>離職會員帳號可使用於線上顕則、愛玩課         |
| * 帳號〈Email〉                                 | 請確認以下資料正確:                                  | 謝謝您的加入,系統已將認證信發送至您的email信箱,                         |
| * 設定密碼                                      | · 帳號:<br>姓名:學生                              | 請至您的信箱收信,並點選mail裡的認證網址,以便完成會員初步認證。<br>若您未收到認證信,可選擇: |
| * 確認密碼                                      | 學校:新北市龍雅測試用學校<br>身分:學生<br>與時:1080101        | 1. 認證信補發<br>2. 重新註冊                                 |
| * 姓名                                        | 年級:10年級                                     | 或請電洽 02-2299-9063                                   |
| * 學校                                        | 返回修改                                        | 由客服人員為您查約                                           |
| * 學號                                        | 確認送出                                        | 認證信補發                                               |
| *年級: 請選擇 ~                                  |                                             | 重新註冊                                                |
| 如果現在是暑假,請選9月開學後的年級                          |                                             |                                                     |
| □ 我同意接受 服務條款 和 隱私權條款。                       |                                             |                                                     |
| 註冊                                          |                                             |                                                     |

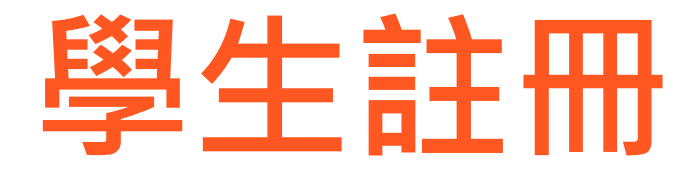

## 點擊信件內的前往認證後即完成註冊

龍騰會員帳號認證通知 > ₩₩厘×

Service <invite.lungteng@gmail.com> 寄給我 -

您好:

-

感謝您註冊成為龍騰會員,請點選下列網址進行會員初步認證!

前往認證

※本認證信發出後,10分鐘內有效※

如逾期導致出現「此連結已失效,請重新確認」訊息,須請您申請「驗證信補發」

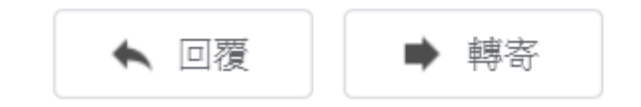

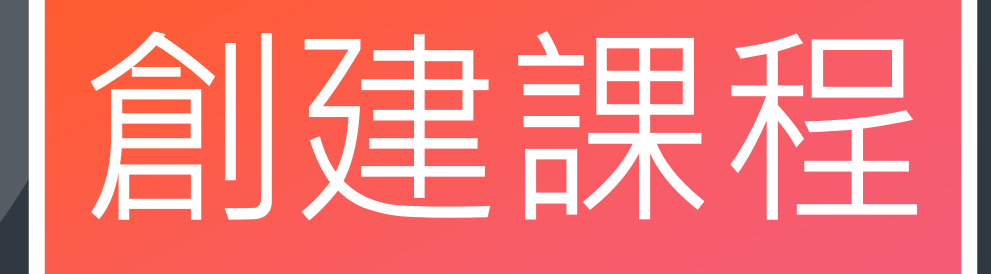

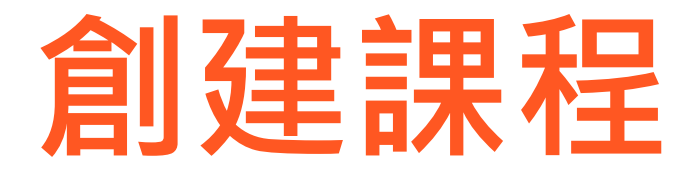

#### 老師登入後請點擊建立新課程

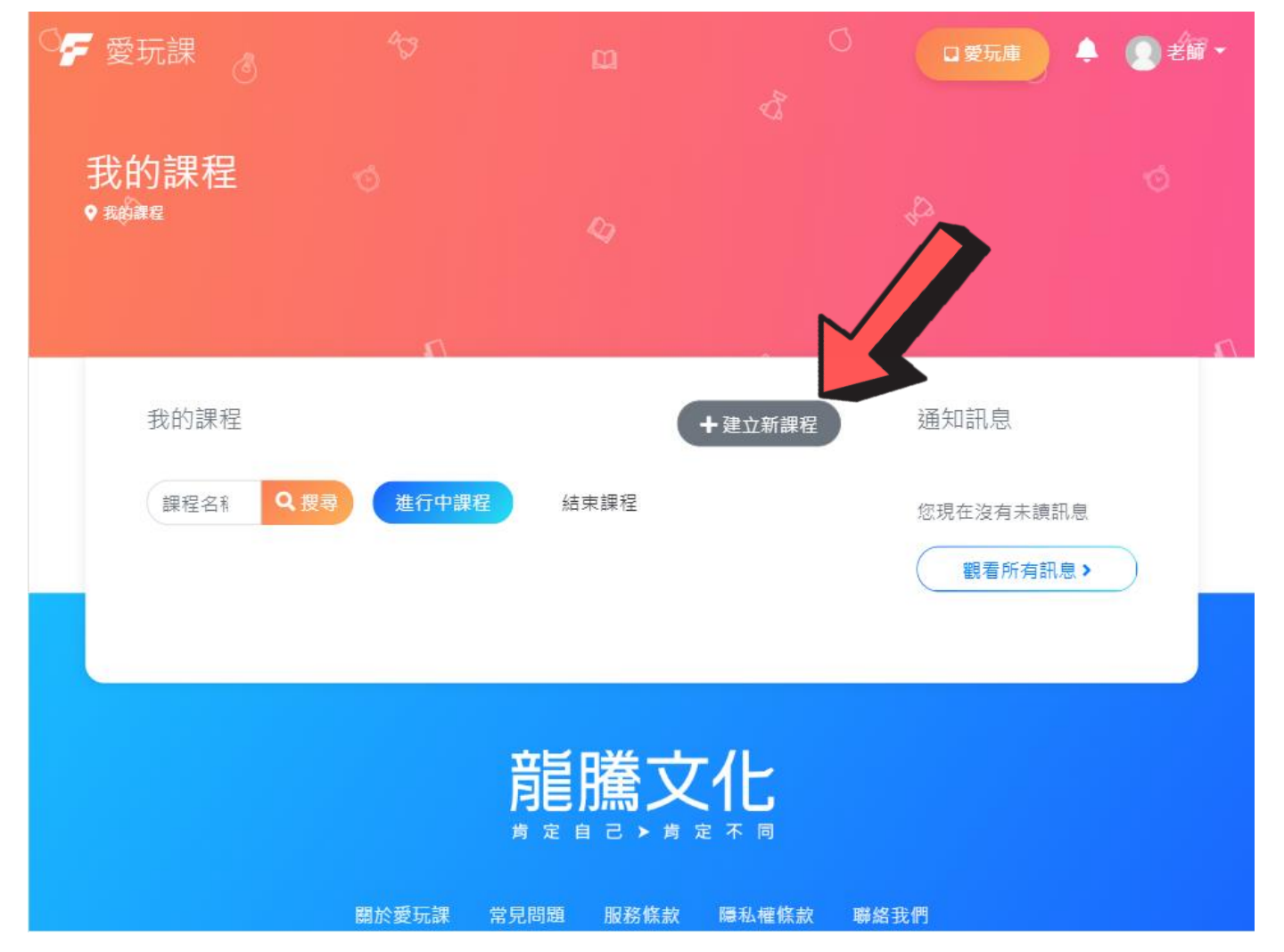

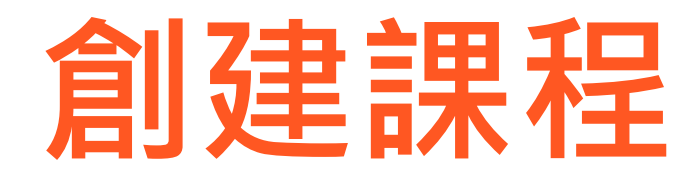

#### 1.輸入名稱、開始與結束時間 2.點擊儲存

# (※名稱可使用想制定的課程名 稱或是以班級為單位,使用班 級名稱命名亦可。)

| 建立/編輯課程                              | \$  |
|--------------------------------------|-----|
| Ø                                    | ^   |
| <返回                                  | 圖儲存 |
| 名稱 *                                 |     |
| ———————————————————————————————————— |     |
| 課程狀態                                 |     |
| 進行中已結束                               |     |
| 封面                                   |     |
| 選擇圖片                                 |     |
| 或者拖拉到這裡上傳                            |     |
|                                      |     |
| 開始時間 *                               |     |
| 2020-09-01 🗸 🛱                       |     |
| 結束時間 *                               |     |
| 2020-12-31                           |     |
|                                      |     |
|                                      |     |

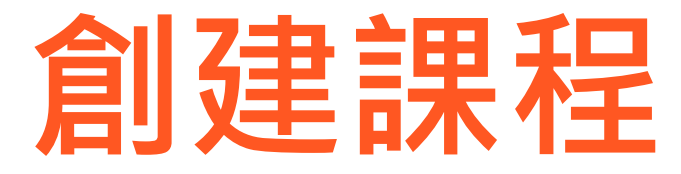

## 成功創建後課程將會顯示在進行中課程類別

| ☞ 愛玩課 👌 😚        |          | ○□愛玩庫      | 🐥 🙍 老師 * |
|------------------|----------|------------|----------|
| 我的課程 ♂<br>♥ ﷺ    |          |            |          |
| 5                |          |            | n        |
| 我的課程             | +        | 建立新課程 通知訊息 |          |
| 課程名称 Q 搜尋 進行     | 中課程 結束課程 | 您現在沒有未該    | 訊息       |
|                  |          | 觀看所有       | 訊息 >     |
| 一年一班<br><b>i</b> |          |            |          |
|                  |          |            |          |

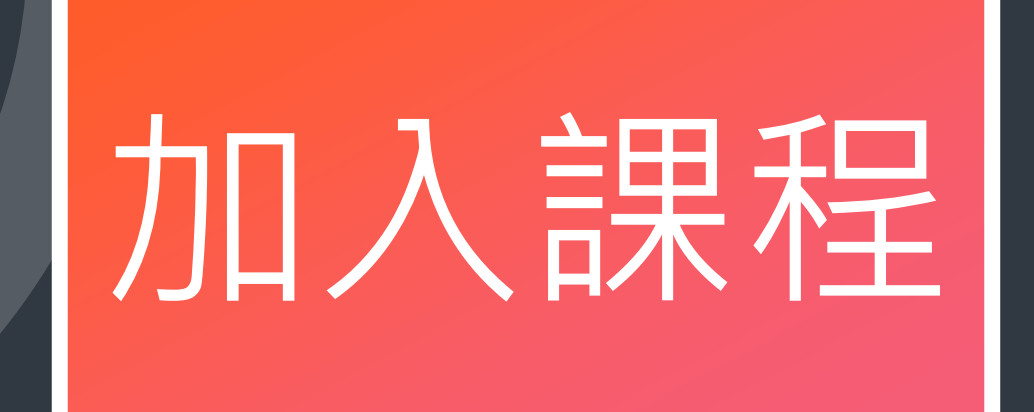

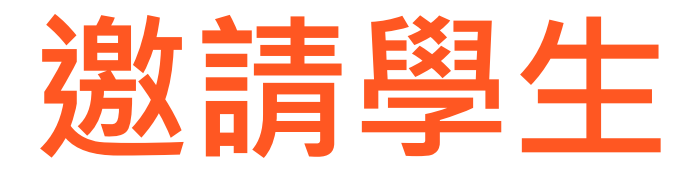

#### 邀請學生加入課程有兩種方式

# 方法1.學生輸入課程代碼 已完成龍騰會員註冊的學 生,透過輸入課程代碼加 入課程。

方法2.老師輸入E-mail邀請 老師收集學生的E-mail發送 加入課程的邀請信。

(若是尚未成為龍騰會員的學 生則會收到註冊信)

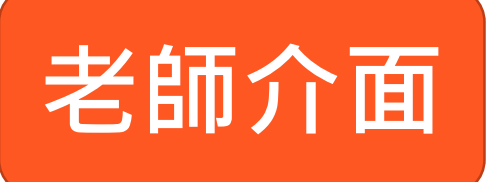

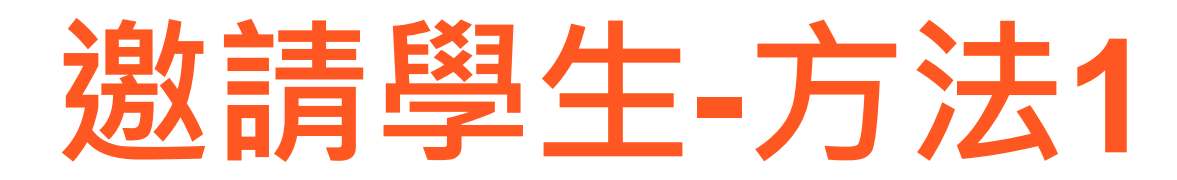

## 展開課程的點點選單找到課程代碼提供給學生

| ☞ 愛玩課 🐧 👘 |        |           | <b>2</b> 老師 | 🍞 愛玩課 👌                  | 课程代碼      | □愛玩庫 💄 💽 老師 ▼ |
|-----------|--------|-----------|-------------|--------------------------|-----------|---------------|
| 我的課程      |        |           | Ó           | 我的課程                     | tNysMTB2  | ◎複製           |
| ◆我的課程     |        |           |             | S-OFFS HAR IIL<br>♥ 我的課程 | 開閉        |               |
| n         |        |           |             |                          | n         | <u> </u>      |
| 我的課程      | +      | 建立新課程通知訊息 |             | 我的課程                     | + 漢       | a立新課程 通知訊息    |
| 課程名和      | 躍 結束課程 | 您現在沒有未讀訊息 |             | 課程名称                     | 進行中課程結束課程 | 您現在沒有未讀訊息     |
|           |        | 觀看所有訊息>   |             |                          |           | 觀看所有訊息>       |
| (/) 課程代碼  |        |           |             |                          |           |               |
| -年-班<br>: |        |           |             | 一年一班                     |           |               |
| •         |        |           |             |                          |           |               |

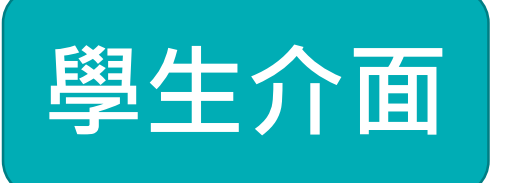

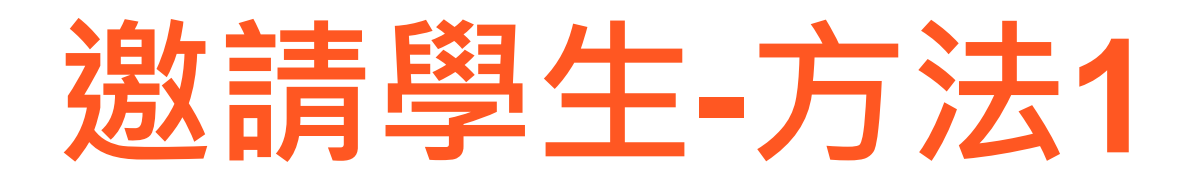

# 學生登入後點擊加入課程輸入代碼即完成加入

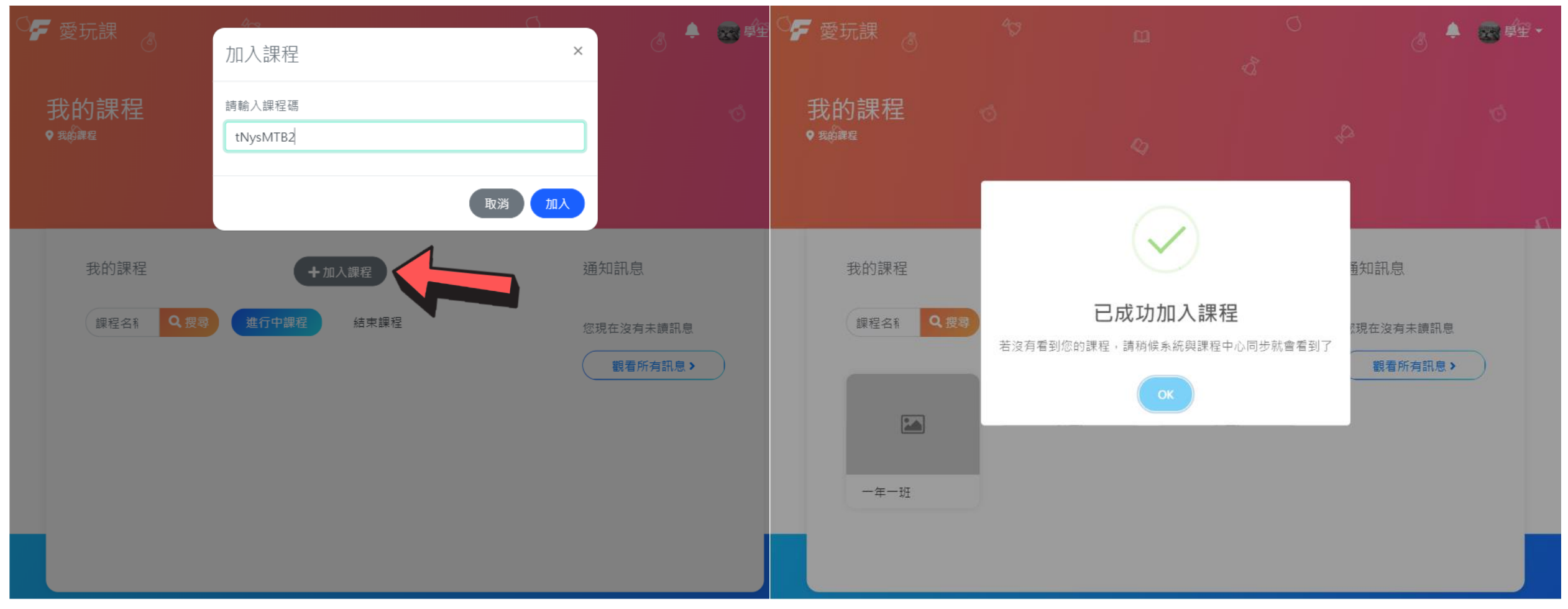

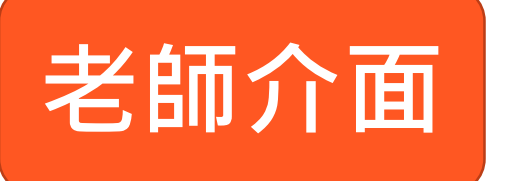

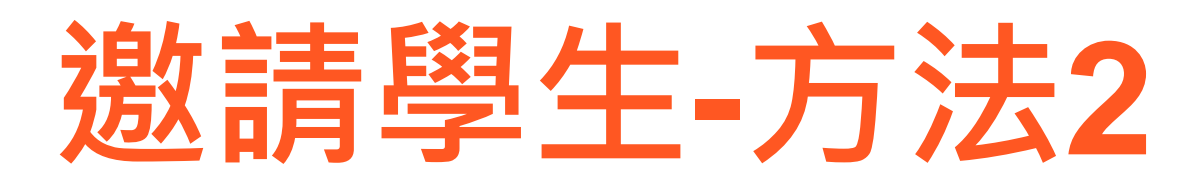

## 老師點擊課程進入後,點開更多選項選學生管理

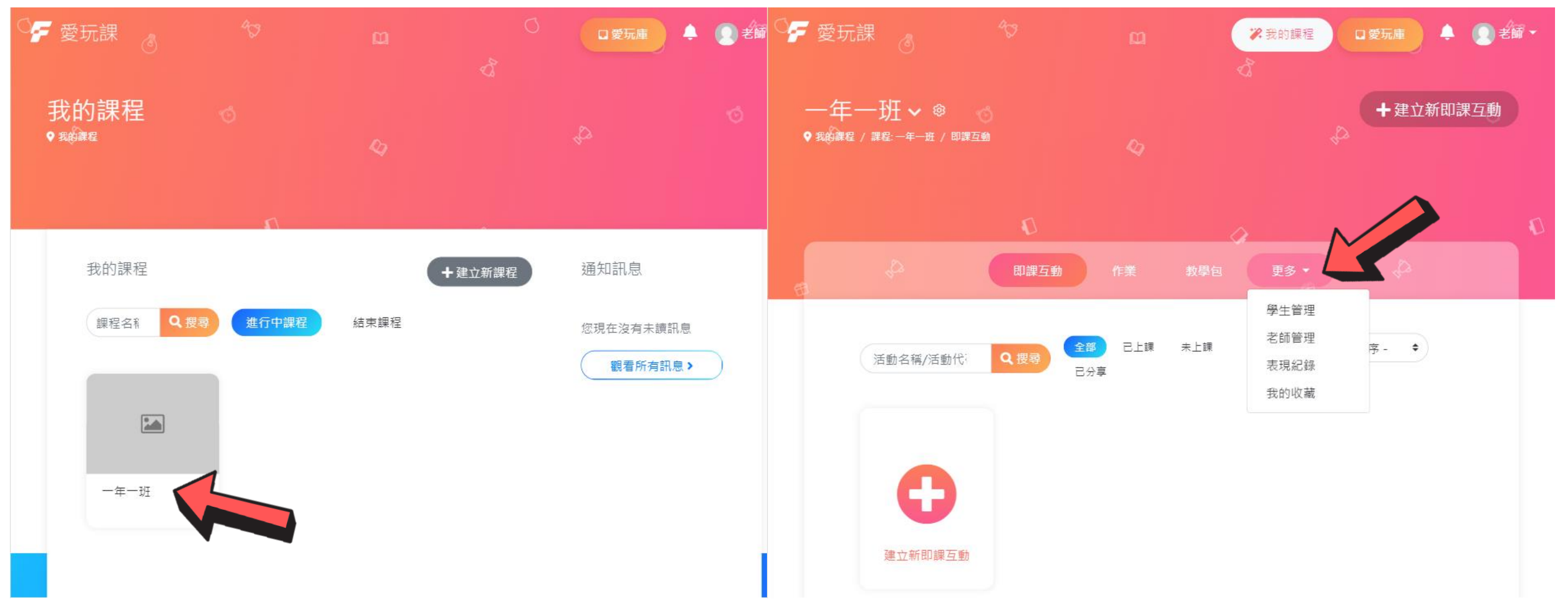

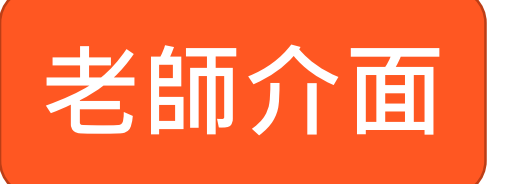

# 邀請學生-方法2

# 點邀請學生輸入E-mail邀請或下載excel範本可批次匯入

| F 愛玩                   | 邀請學生            |                |                 | × 2 × 6 | 🗲 愛玩課 <sub>③</sub>                  |                         |          | ⋧我的課程    | ロ愛玩庫 🐥      | 老師・ |
|------------------------|-----------------|----------------|-----------------|---------|-------------------------------------|-------------------------|----------|----------|-------------|-----|
| —年<br>• <sub>我的課</sub> | 填寫學生資訊邀請學生, 若該學 | 學生是龍騰會員,同意邀請後就 | 就能加入課程。若不是龍騰會員, | 系統會發出邀  | 一年一班 <b>~</b> ◎<br>♥ 類 編程 / 課程:一年一班 |                         |          |          | 已邀請1位學生     |     |
|                        | 姓名              | 學號             | Email           |         |                                     |                         | ~        |          |             |     |
|                        | 姓名              | 學號             | Email           |         |                                     |                         |          |          |             |     |
|                        | 姓名              | 學號             | Email           |         |                                     |                         |          |          |             |     |
| <del>(</del> ]         |                 |                |                 | + 增加一列  | €<br>*~                             | 即課互動                    | 作兼       | 教學包 史多 ¥ | 4-2         |     |
|                        |                 | 確定             |                 |         | 學生姓名                                | Q搜尋                     |          |          | 三編輯座號 會進行分組 | )   |
| <u></u><br>授<br>子      | 生列表             |                |                 |         | 學生列表                                |                         |          |          |             |     |
| 層                      | <u>۵</u>        | 姓名             | E-mail          | 移除      | 座號 學                                | 號姓名                     |          | E-mail   | 移除          |     |
|                        |                 |                |                 |         | 1 10                                | 903 學生 <mark>① 邀</mark> | 請中       |          | Ŭ           |     |
|                        | ◆ 邀請學生 ★ 邀請學生   | 表 上下載範本        |                 |         | ● 邀請學生)(                            | ★ 匯入學生列表 (              | ▲ 下載範本 ) |          |             |     |

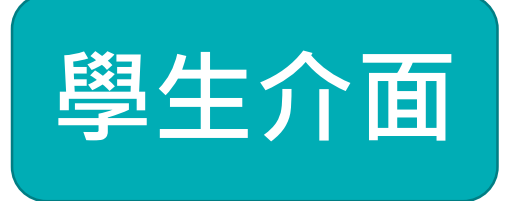

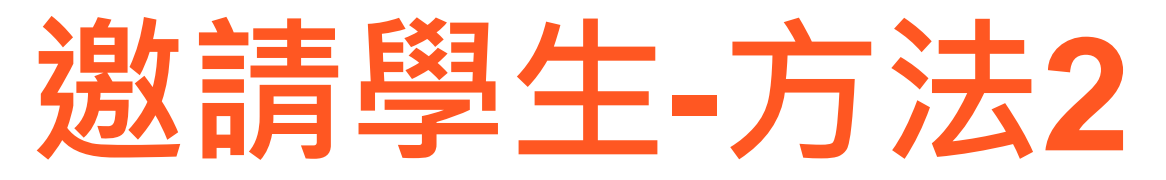

# 學生可從E-mail邀請信或登入愛玩課接收邀請,點擊確定加入即可

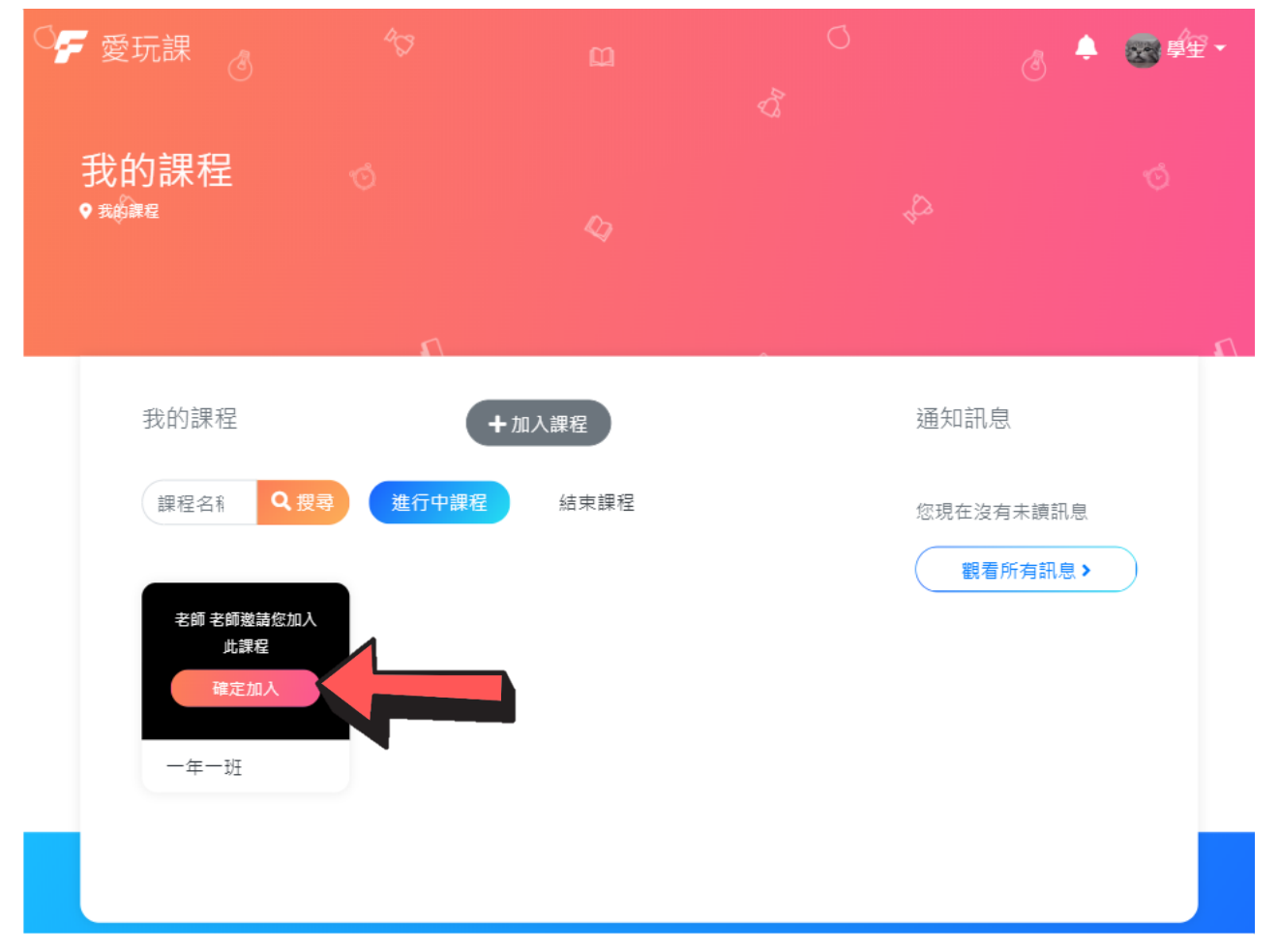

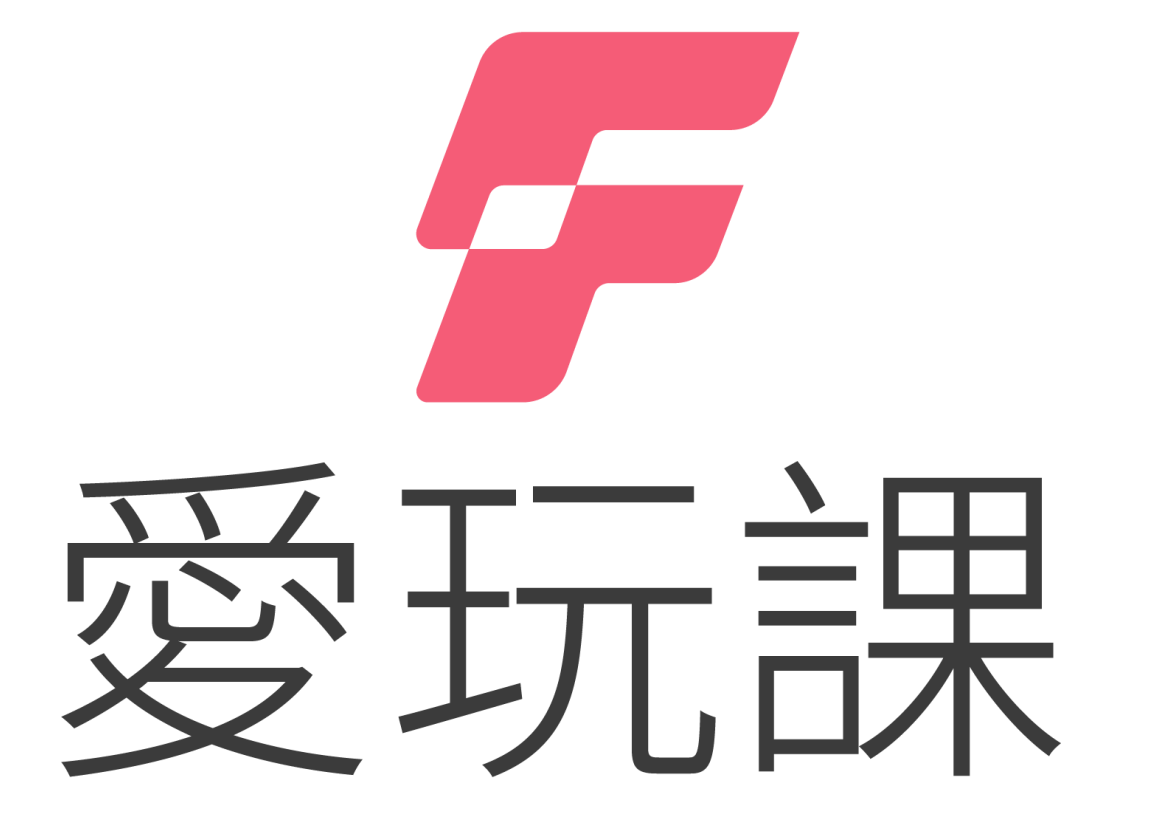

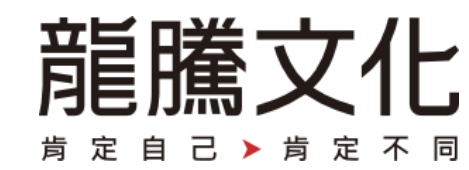